# **Changing Best Practice storage locations**

### Overview

This guide provides instructions to configure Best Practice to drop off Medical Objects reports into the "Correspondence In" section rather than "Investigations".

If you require any assistance with this configuration, or if you have any questions, please contact the Medical-Objects Helpdesk on (07) 5456 6000.

## **Best Practice Configuration**

#### Accessing Best Practice Configuration

1. Once inside Best Practice, navigate to the top toolbar. Select **Setup** and then **Configuration**. Shift + F3 can also be used.

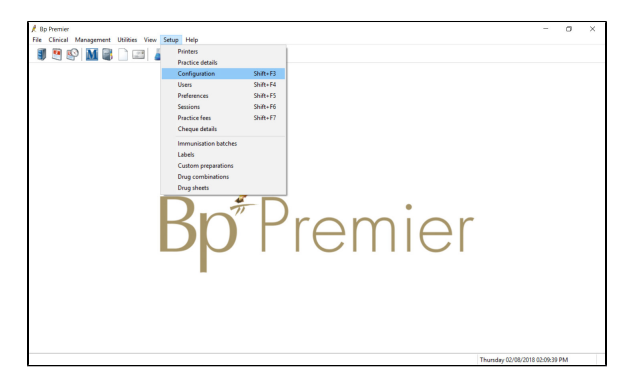

2. In the configuration menu, proceed to Results Import.

|             |                                                              | and the second second se |                   |          |   |             |  |
|-------------|--------------------------------------------------------------|----------------------------------------------------------------------------------------------------|-------------------|----------|---|-------------|--|
| S ^         | Import investigation reports on this Computer                |                                                                                                    |                   |          |   | Set storage |  |
|             | Don't allow unalk                                            | Don't allow unallocated reports into Inbox                                                                                                    |                   |          |   |             |  |
|             | Add header to in                                             | coming letters                                                                                                    |                   |          |   |             |  |
|             | Report file search pa                                        | ths:                                                                                                    |                   |          |   |             |  |
|             | Path                                                         |                                                                                                    | Computer          |          |   | Add         |  |
|             |                                                              |                                                                                                    |                   |          |   |             |  |
| ults import |                                                              |                                                                                                    |                   |          |   |             |  |
|             |                                                              |                                                                                                    |                   |          |   |             |  |
|             |                                                              |                                                                                                    |                   |          |   |             |  |
| at a hanse  |                                                              |                                                                                                    |                   |          |   | Check paths |  |
| stauase     | Keep HL7 and P                                               | IT files after import                                                                                                    |                   |          |   |             |  |
|             | Report file extension                                        | s:                                                                                                    | Acknowledgements: |          |   |             |  |
| Lintz       | ACK ^                                                        | Add                                                                                                    | Facility          | ACK path | ^ | Add         |  |
| LISIS       | CDA                                                          | Remove                                                                                                    |                   |          |   | Ede         |  |
| · · · ·     | CPL                                                          | Hemore                                                                                                    |                   |          |   | Lon         |  |
|             | CQP                                                          |                                                                                                    |                   |          |   | Remove      |  |
| minders     | HI7                                                          |                                                                                                    |                   |          | ~ |             |  |
|             | ····· V                                                      |                                                                                                    | <                 | >        |   |             |  |
| E           | Number of months to display in Investigation reports list: 1 |                                                                                                    |                   |          |   |             |  |
|             | Number of months to display in Follow up inbox list: 12      |                                                                                                    |                   |          |   |             |  |
| re plans    | Enable polling for                                           |                                                                                                    |                   |          |   |             |  |
| 3           |                                                              | a locator not reporta                                                                                                    | (or real          |          |   |             |  |
|             | UHG log in passwor                                           | a:                                                                                                    |                   |          |   |             |  |
|             | Include BDI docu                                             | ments in the Incor                                                                                                    | ning reports list |          |   |             |  |
| E-mail      |                                                              |                                                                                                    |                   |          |   |             |  |

### **Setting Storage Locations**

- 1. List report titles that you commonly receive. Best Practice will manage Storage Locations based off this. Some common report titles are Consultation Notes and Letter/Referral.
- 2. Inside the **Results Import** configuration, open **Set storage locations** in the top right of the window.

1 Overview 2 Best Practice Configuration 2.1 Accessing Best Practice Configuration 2.2 Setting Storage Locations

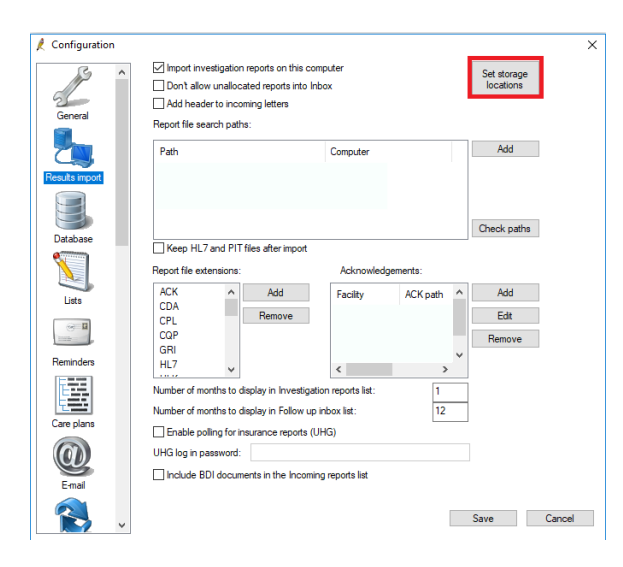

3. From here you can add a report title and choose which section it will allocate to by default.

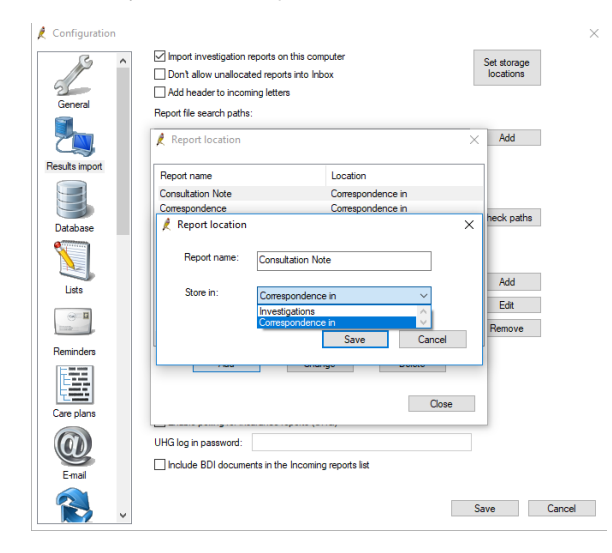

4. After this, when the Doctor looks at the report in their inbox, it will default to the correct section as seen below.

|                    |                                                                                                    |                                                                                                    | <image/> <section-header></section-header> |
|--------------------|----------------------------------------------------------------------------------------------------|----------------------------------------------------------------------------------------------------|--------------------------------------------|
| Adde land<br>Delay | Action to be taken:<br>Action to be taken:<br>Acception to advise<br>Runne tri advise<br>Codurt to advise<br>Send sudre weinder<br>Ono-urgent appointment | Sitere result in:<br>iversigations<br>Conspondence in<br>Christel Inages<br>Add Resonder<br>Add Action<br>Add | New York House Japan (2010)                |